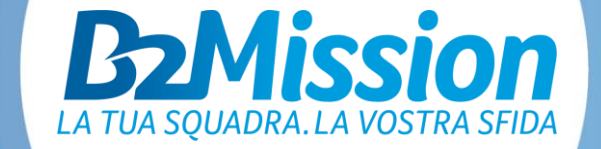

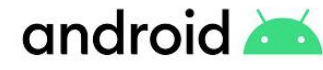

### **IMPOSTAZIONI DELLO SMARTPHONE** PER OTTIMIZZARE L'UTILIZZO DELLE APP

# GENERALE SISTEMA OPERATIVO

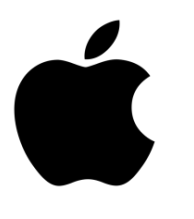

android 📥

Per assicurare un uso ottimale dell'app B2Mission, il sistema operativo deve possedere i seguenti requisiti minimi:

iOS 12 e Android 8.0

Non è possibile scaricare l'app di B2Mission utilizzando uno smartphone con una RAM inferiore a 1 GB, in particolare i vecchi modelli di Android.

Poiché i seguenti dispositivi non utilizzano i servizi di Google e quindi il Google Play Store non è disponibile, il download dell'app B2Mission non è possibile:

Huawei P40 / P40 Pro / Mate Xs / Mate 30 / Mate 40 / Honor 30

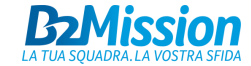

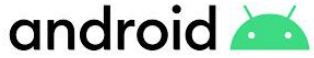

## ANDROID AUTORIZZAZIONI PER LE APPLICAZIONI

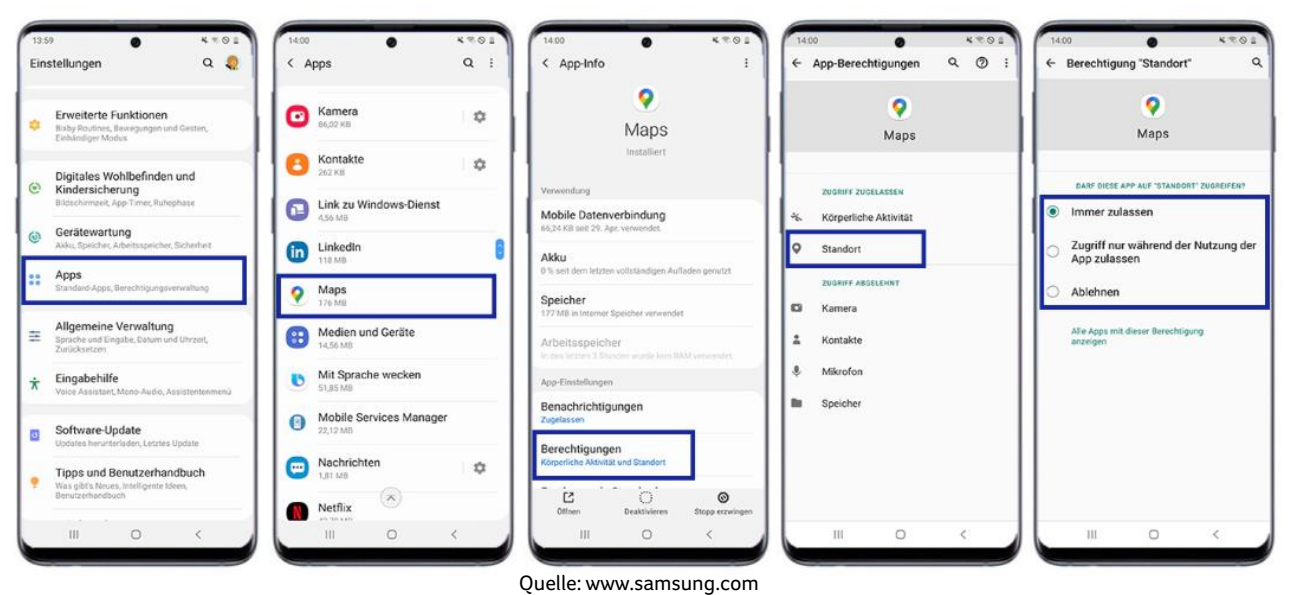

- Tocca Applicazioni nelle impostazioni.
- Tocca l'app B2Mission, in questo esempio Maps.
- Tocca Autorizzazioni.
- Tocca il permesso di geolocalizzazione o consente la geolocalizzazione (varia a seconda della versione)
- Tocca Consenti sempre (=massima precisione; l'alternativa è l'opzione
  "Consenti solo mentre l'app è in uso", ma questo influenzerà la precisione dell'app / questa opzione potrebbe non essere inclusa a seconda della versione).

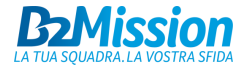

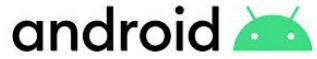

## ANDROID MIGLIORARE LA PRECISIONE DELLA POSIZIONE

4201

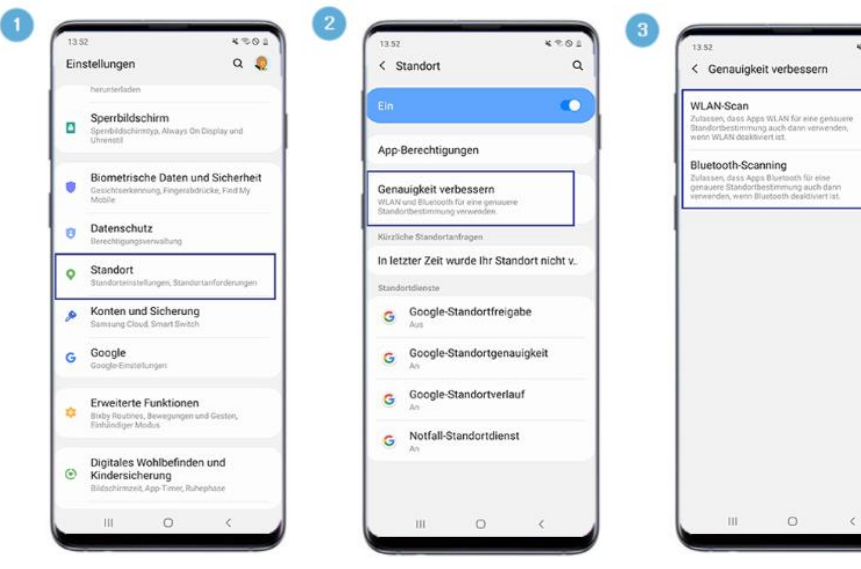

Quelle: www.samsung.com

- 1 In Impostazioni, tocca Posizione.
- 2 Tocca Migliora precisione.
- 3 Tocca gli interruttori per attivare la scansione Wi-Fi e la scansione Bluetooth.

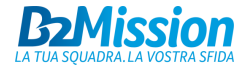

### android 📥 ANDROID DISATTIVARE LA MODALITÀ DI RISPARMIO **ENERGETICO**

10:31 0 0 2

69%

Energiemodu

Nutzung nach

Aktiv: 19

B2Mis Aktiv:11

Whats Aktiv: 42

< Akku

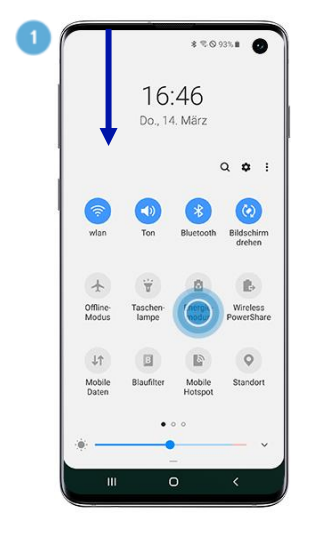

| Eins | tellungen Q                                                                      |
|------|----------------------------------------------------------------------------------|
| ٩    | Konten und Sicherung<br>Samsung Cloud, Smart Switch                              |
| G    | Google<br>Google-Einstellungen                                                   |
| Û    | Arbeitsprofil<br>Arbeitsprofileinstellungen                                      |
| •    | Erweiterte Funktionen<br>Bewegungen und Gesten, Einhändiger<br>Modus             |
| 0    | Gerätewartung<br>Akku, Speicher, Arbeitsspeicher, Sicherheit                     |
| **   | Apps<br>Standard-Apps, App Berechtligungen                                       |
| 111  | Allgemeine Verwaltung<br>Sprache und Eingabe, Datum und Uhrzeit,<br>Zurücksetzen |
|      | Finnshehilfe                                                                     |
|      |                                                                                  |

| ★日本169%曲                       | 10:31 ⓒ 한 것                                                                                                    |
|--------------------------------|----------------------------------------------------------------------------------------------------|
| :                              | < Energiemodus                                                                                                    |
| Geschätzte Akkulaufzeit        | Unten einen Modus für die höchste<br>Anzeigequalität oder längere Akkulaufzeit<br>auswählen.                                                                                                    |
| (Akkuvestmauch)                | Hohe Leistung<br>Maximale Bildschimthelligkeit und Auflösum<br>Verbraucht mehr Akku.                                                                                                    |
| S                              | Optimiert Das empfohlene Gleichgewicht zwischen Leistung und Akkulaufzeit erhalten.                                                                                                    |
| Heute                          | Mittleres Energiesparen<br>Die Akkulaufzeit verlangen, indem Sie einig<br>Funktionen enschelinken.                                                                                                    |
| sion -<br>, 11 min 4.7 %       | So viel Akku wie möglich sparen.                                                                                                    |
| App<br>min 2.4%<br>nd : 50 min | Adaptives Energiesparen<br>Energiermotas automatisch basierend<br>auf Breen Natzenerkallen festigen, um<br>Energie zu sparen, wenn sie nicht benötigt<br>wird. Die Bildschimmatifieung ändert sich<br>dedurch micht. |
| uten 21%                       |                                                                                                    |
| 0 <                            | III O <                                                                                                    |

#### **Opzione 1**

1 1 8 J 69%

Scorri verso il basso dalla parte superiore della schermata iniziale e disabilita la modalità di risparmio energetico

### **Opzione 2**

- In Impostazioni, tocca Assistenza dispositivo e batteria.
- Tocca la Modalità di risparmio energetico.
  - Tocca Ottimizzato o Prestazioni elevate per garantire la piena funzionalità dell'app B2Mission (raccomandiamo Prestazioni elevate per una buona esperienza).

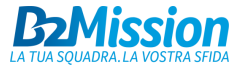

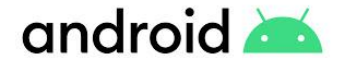

## ANDROID OTTIMIZZAZIONE DELLA BATTERIA

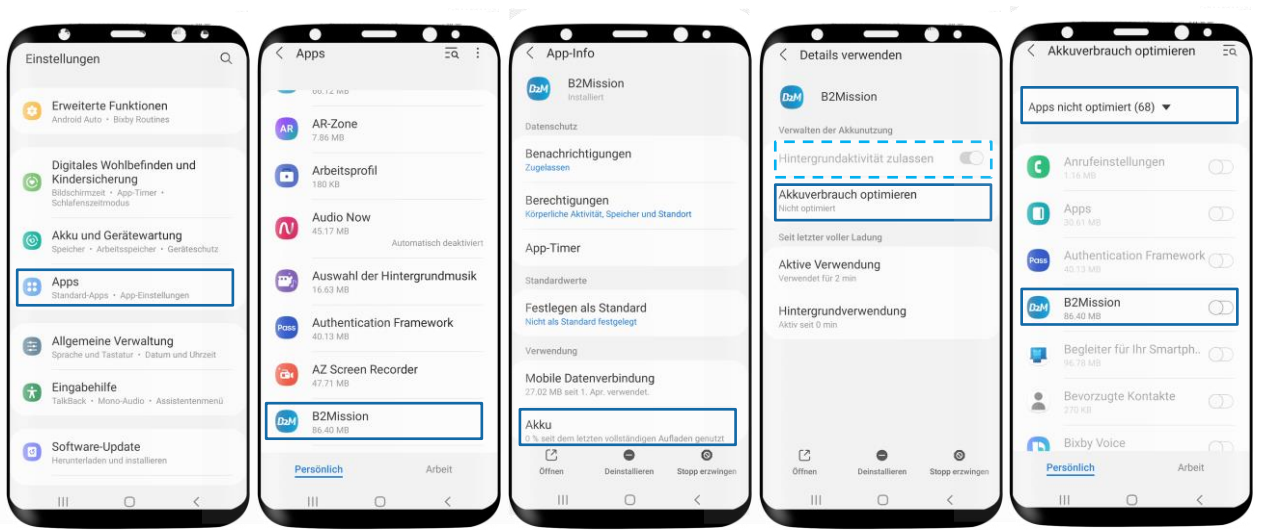

- Tocca Applicazioni nelle impostazioni.
- Selezioni qui l'app B2Mission
- Tocca su Batteria e vai su "Ottimizza uso batteria«
- Trova l'app e disabilita l'ottimizzazione della batteria (con Android 11, Samsung impedirà alle app di lavorare in background per default).
- Se selezionabile, seleziona Consenti attività in background (linea tratteggiata azzurra).
- Se questo non è selezionabile, Per un aiuto più specifico sul dispositivo, clicca <u>qui</u>.

Per i dispositivi Huawai, le impostazioni sono fatte in un posto diverso. Si prega di dare un'occhiata alla prossima pagina.

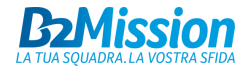

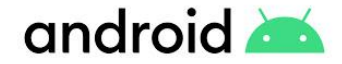

### ANDROID OTTIMIZZAZIONE DELLA BATTERIA PER I DISPOSITIVI HUAWAI

| Einst | ellungen                      |   |
|-------|-------------------------------|---|
|       | Startbildschirm & Hintergrund | > |
| 0     | Anzeige & Helligkeit          | × |
| -))   | Töne & Vibration              | > |
| 0     | Benachrichtigungen            | > |
| 0     | Biometrie & Passwort          | > |
| ₿     | Apps                          | > |
| 0     | Akku                          | > |
|       | Speicher                      | > |
| 0     | Sicherheit                    | > |
|       | I 0 0                         |   |

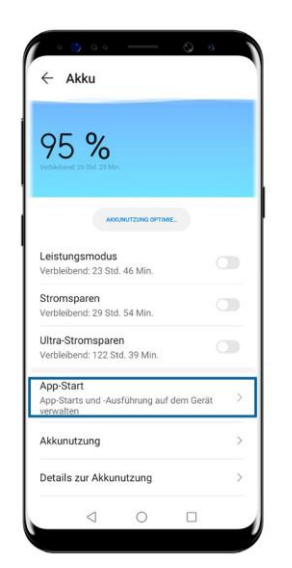

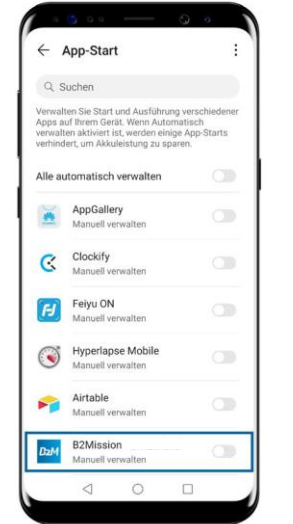

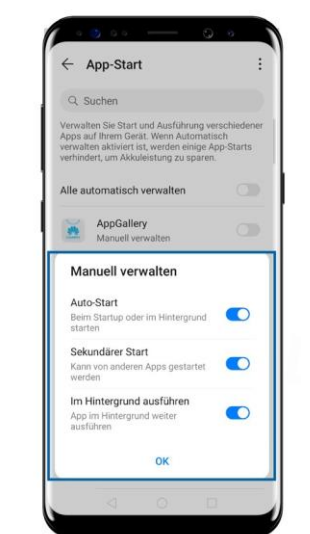

- In Impostazioni, tocca Batteria.
- Tocca su App Start.
- Imposti la gestione manuale di B2Mission
- Consenti tutte e tre le impostazioni

Puoi anche fare queste impostazioni direttamente tramite le impostazioni dell'app. Tocca su Apps sotto Impostazioni, poi di nuovo su Apps e seleziona B2Mission. Qui si tocca "Dettagli sul consumo di energia" e si seleziona la gestione manuale sotto l'avvio dell'app e si permettono anche le tre impostazioni menzionate.

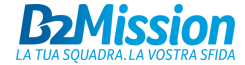

# IOS IMPOSTAZIONI DELL'APP

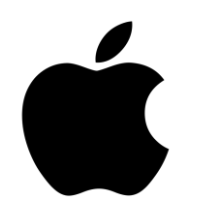

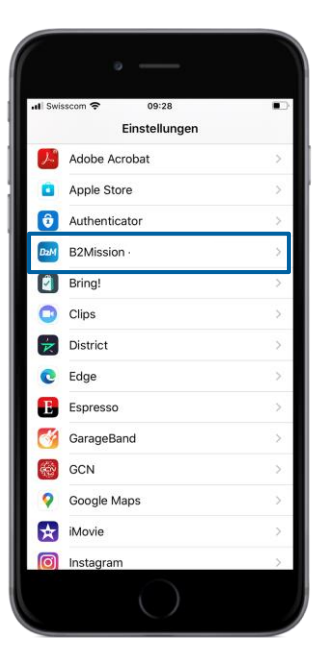

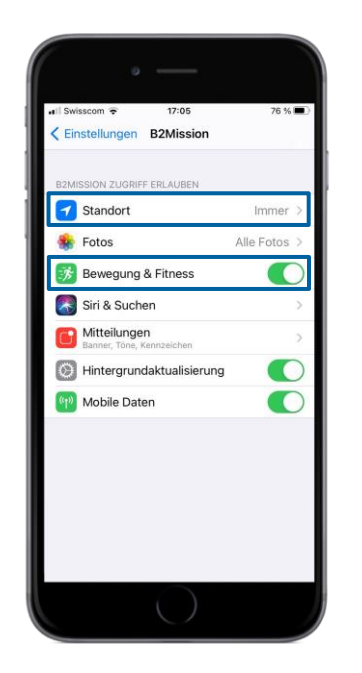

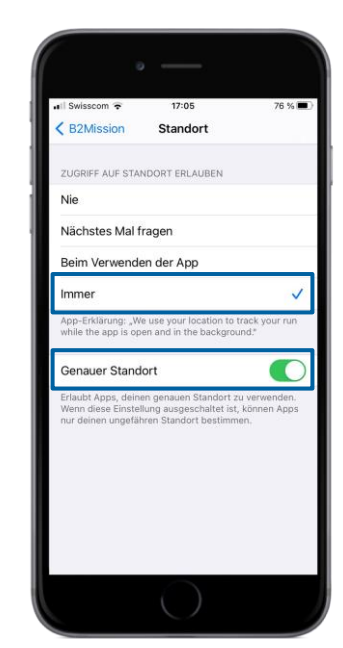

#### Passo 1

- Tocca l'app B2Mission in Impostazioni.
- Attiva «Fitness & Esercizio»
- Tocca la Posizione
- Tocca su Sempre (=massima precisione; l'alternativa è l'opzione «Quando si usa l'app", ma questo influenzerà la precisione dell'app)
- Attiva «Posizione esatta»

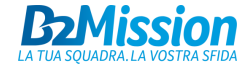

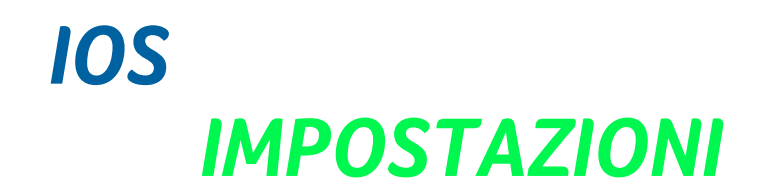

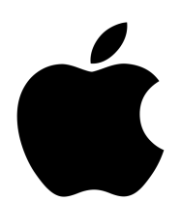

| al Swisscom ♥ 10:16<br>Einstellungen |                      |   |  |  |
|--------------------------------------|----------------------|---|--|--|
| Ø                                    | Allgemein            | > |  |  |
| 2                                    | Kontrollzentrum      | > |  |  |
| AА                                   | Anzeige & Helligkeit | > |  |  |
| t                                    | Bedienungshilfen     | > |  |  |
| *                                    | Hintergrundbild      | > |  |  |
|                                      | Siri & Suchen        | > |  |  |
| Ŵ                                    | Touch ID & Code      | > |  |  |
| sos                                  | Notruf SOS           | > |  |  |
| 3                                    | Batterie             | > |  |  |
|                                      | Datenschutz          | > |  |  |
| Ą                                    | iTunes & App Store   | > |  |  |
| -                                    | Wallet & Apple Pay   | > |  |  |

| III Swisscom            | 10:16              | •• | Allgemein       |
|-------------------------|--------------------|----|-----------------|
| Cinstendingen Al        | genen              |    | Aigement        |
| Datum & Uhrzeit         |                    | >  | Alle Einstellur |
| Tastatur                |                    | >  | Alle Inhalte &  |
| Schriften               |                    | >  |                 |
| Sprache & Region        |                    | >  | Netzwerkeins    |
| Lexikon                 |                    | >  |                 |
|                         |                    |    | Tastaturwörte   |
| VPN                     | Nicht verbunden    | >  | Home-Bildsc     |
| Geräteverwaltung        | Management Profile | >  | Standort & D    |
| Rechtl. & Reg. Hinweise |                    | >  |                 |
| Zurücksetzen            |                    | >  |                 |
| Ausschalten             |                    |    |                 |
|                         |                    |    |                 |
|                         |                    |    |                 |
|                         |                    |    |                 |

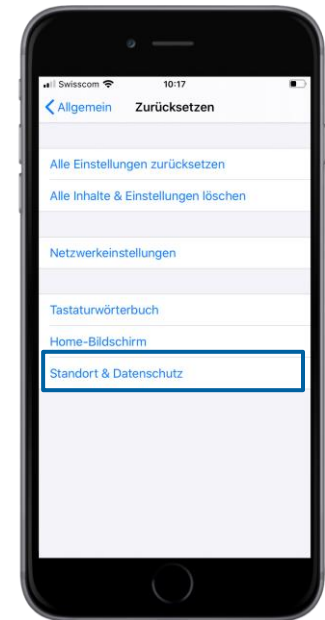

### Passo 2

- $\rightarrow$  Se i problemi persistono dopo il passo 1
- Tocca Generale in Impostazioni
- Toccare Reset
- Toccare la posizione e la privacy

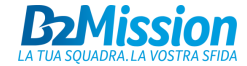

# **10S** DISATTIVARE LA MODALITÀ DI RISPARM **ENERGETICO**

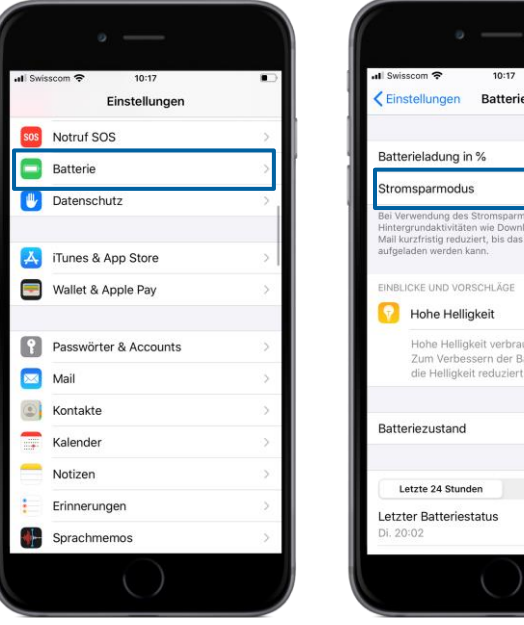

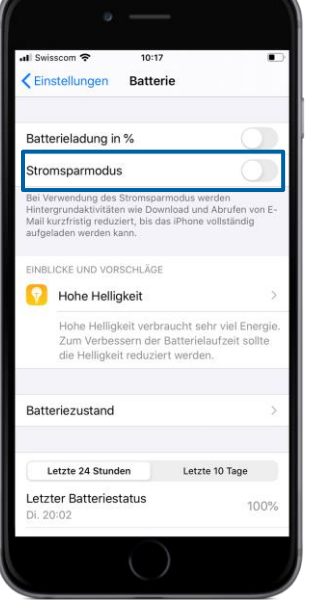

- Tocca Batteria nelle impostazioni.
- Disattivi la modalità di risparmio energetico per garantire la piena funzionalità dell'app B2Mission

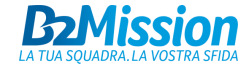

# HAI BISOGNO DI AIUTO?

Contattaci all'indirizzo e-mail <u>support@b2mission.ch</u> e occuperemo della tua richiesta nel più breve tempo possibile.

Infront Sports & Media AG Grafenauweg 2 6302 Zug

www.b2mission.ch/it

All rights reserved. This document is the property of Infront Sports & Media AG / B2Mission and is issued under strict confidentiality conditions. No part of this document may be reproduced or transmitted in any form or by any means to any third party without the prior written consent of Infront Sports & Media or B2Mission.

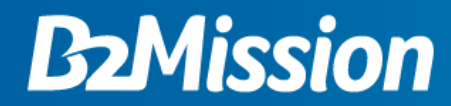

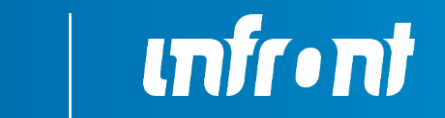